# 2006-111 - Automated Sub Contract Purchasing Set-up

#### **Overview:**

Sub Contract services can be managed through OPTO 'Sub Contract Purchasing'. To correctly operate the purchasing and management functions there are a number of parameters that must firstly be set up. Sub contract operations are purchased against the job number and are not purchased into stock for 'picking'.

## Create a new 'Bill of Material Type'

From the OPTO ribbon, select the 'Inventory' tab and **click** on the 'Data Set' drop menu then **click** on 'Bom Type' and add a new code for each Sub contract operation required and set parameters as shown. **Press** <**F9**> to save.

| File HOME CONTACTS RESOURCES | INVENTORY QUOTES PURCHASI                                                                                                    | ING ORDERS JOBS/SCHEDULING                                                                                                    | INVOICING QUALITY                                                       | MANAGEMENT WORKSHOP AD                                                               | MINISTRATOR OPTO TOOLS                                                                                                    |
|------------------------------|----------------------------------------------------------------------------------------------------|----------------------------------------------------------------------------------------------------|-------------------------------------------------------------------------|--------------------------------------------------------------------------------------|----------------------------------------------------------------------------------------------------|
| New Save Clipboard           | Rart Enquiry Rint Label (Part)<br>Part Stock Rint Label (Mat)<br>Parts Parts                                                                                | New/Edit<br>Parts WH                                                                                                    | Material Enquiry<br>Material Stock<br>Material Inventory<br>Material WH | New/Edit<br>Vehicle<br>Vehicle Make<br>Wehicle Model<br>Vehicle Model<br>Vehicle Fig | Data Set  Material Group  Material Sub Group  Unit of Measure                                                                  |
|                              | Code: Material Tyg S01  POWDERC Change: WC Code: Ves  S0 Use AMP / KW instead L Use Time instead of Thic Sub Contract Material Code Add weight and update e | Bill of Material Type pe Description: COAT SUB-CONTRACT  SUB-CONTRACT POWDERCOAT ength / Width Use Sub Contract F kness i SUB-50 each Price Add Misc Cost to Job Tick | S01<br>Price Breaks (Laser only)                                        |                                                                                      | Bom Type     Bin Location     Bin Location     Account Code     Part Group     Part Sub Group     Part Finish     Parts Option |

### **Create a New Workcenter**

From the OPTO ribbon, select the 'Resources' tab then **click** the 'New/Edit Workcenter' icon to begin creating a new Workcenter for the specific Sub contract operation. Enter a number in the **Code** field then **press <TAB>** and enter a descripting in the **Description** field, edit other options as necessary. **Press <F9>** when finished to save.

| File | HOME CONTACTS RESOURCES IN                                                                                                    | IVENTORY QUOTES PURCH                                                      | ASING ORDERS JOBS/SC                                                | CHEDULING INVOICING                |
|------|----------------------------------------------------------------------------------------------------|----------------------------------------------------------------------------|---------------------------------------------------------------------|------------------------------------|
| New  | Image: Copy Save       Cut       Image: Copy Save       Image: Copy Save       Image: Copy                                                                                                    | kcenter Efficiency<br>/ WC Totals<br>/ WC Capacity<br>e 5                  | Employee Management C<br>Print Clock Times<br>Dob Batch<br>Employee | ) Show Employee Times J<br>J<br>Ba |
|      | Workcer                                                                                                    | nter Details                                                               |                                                                     |                                    |
|      | Code: Description:                                                                                                    | RCOAT                                                                      | Short Desc:                                                         |                                    |
|      | Details Scheduling Health Safety More Info                                                                                                    | Add Text Laser Cut Notes OMS                                               | Sorc                                                                |                                    |
|      | Rates per min: per ho                                                                                                    | Workcenter Options                                                         | er 🗌 Must Clock Off                                                 |                                    |
|      | Charge (All):         1.5000         90           Charge (Setup):         ✓         .2333         14                                                                                                    | .00 Non Productive Workce<br>Consecutive Multi Jobs<br>.00 Do not Schedule | inter, Leave or KDO                                                 |                                    |
|      | Charge (Special): .0000                                                                                                    | .00 Change Process status to                                               | o 'Yes'<br>rnal Only 🗌 FAI Req                                      |                                    |
|      | Cost (Workcenter): 1.1920 71                                                                                                    | .52 Days Lead 4                                                            | BOM S01 -                                                           |                                    |
|      | Co                                                                                                    | Bill of Material T                                                         | ypes                                                                | ×                                  |
|      | Code         I           Work         1         MATERIAL           2         P         PARTS                                                                                                    | Description Chan<br>No<br>No                                               | nge SubContract Mat C                                               | Mat WC                             |
|      | Grou<br>Grou<br>Gr | -CONTRACT Yes<br>Yes<br>Yes<br>Yes<br>No                                   | SUB-50<br>SUB-40                                                    | S01<br>S04                         |
|      |                                                                                                    | <u>OK</u> <u>C</u> ancel <u>S</u> earch                                    | h <u>P</u> rint                                                     |                                    |
|      |                                                                                                    |                                                                            |                                                                     |                                    |

## **Create a New Material Group Record**

To be able to track the sub-contract category within OPTO a new 'Material Group' will need to be created for sub-contract operations. From the OPTO ribbon, select the 'Inventory' tab then **click** on the 'Data Set' drop menu and **click** 'Material Group' to create the material group. The user needs only to complete the fields circled below, there is no need to fill any other fields on this window. **Press** <**F9**> to save.

| File         HOME         CONTACTS         RESOURCES         INVENTO           Image: Save Save Clipboard         Image: Save Save Save Save Save Save Save Save | RY QUOTES PURCHASING ORDERS JOI<br>y Print Label (Part)<br>Print Label (Mat)<br>tory Detail<br>Parts Parts Purchasing Orders Joi<br>New/Edit<br>Parts Purchasing Orders Joi<br>New/Edit<br>Parts Purchasing Orders Joi<br>New/Edit<br>Parts Purchasing Orders Joi<br>New/Edit<br>Parts Purchasing Orders Joi<br>New/Edit<br>Parts Purchasing Orders Joi<br>New/Edit<br>Parts Purchasing Orders Joi<br>New/Edit<br>Parts Purchasing Orders Joi<br>New/Edit<br>Parts Purchasing Orders Joi<br>Purchasing Orders Joi<br>Pu | S/SCHEDULING INVOICING QUALITY M.<br>Material Enquiry<br>Material Enquiry<br>Material Inventory<br>Material Inventory<br>Material WH<br>Material WH<br>Material | ANAGEMENT WORKSHOP A<br>Rew/Edit<br>Vehicle<br>Vehicle<br>Vehicle Make<br>Wehicle Model<br>Vehicle file | DMINISTRATOR OPTO TOOLS                                                                                                    |
|----------------------------------------------------------------------------------------------------|----------------------------------------------------------------------------------------------------|----------------------------------------------------------------------------------------------------|----------------------------------------------------------------------------------------------------|----------------------------------------------------------------------------------------------------|
|                                                                                                    | Material Grou Code: Group Description: 100 Sub-contract Operation Details Tiles WareHouse UoM1: UoM2: Group Used: Group Used:                                                                                                    | Is Active     Short Description:       Is Active     Short Description:       SBC OP     SBC OP         Markup Price:     Markup (%):     Waste (%):       .00  |                                                                                                    | <ul> <li>Born Type</li> <li>Bin Location</li> <li>Account Code</li> <li>Pat Group</li> <li>Part Sub Group</li> <li>Part Sub Group</li> <li>Part Finish</li> <li>Parts Option</li> </ul> |

### **Create a New Supplier Record**

From the OPTO ribbon, select the 'Contacts' tab and **click** on the 'New/Edit Suppliers' icon to open the 'Supplier' window. Create a supplier record for the sub-contract, enter the contact details and address, ABN, etc. Ensure the **Active** box is ticked; **press** <**F9**> to save.

| Supplier - SUB-CONTRACT POW     | DERCOAT                                               |                        |
|---------------------------------|-------------------------------------------------------|------------------------|
| Supplier Code:<br>SUBCON1_1     | Supplier Name:<br>\$UB-CONTRACT POWDERCOAT            | Tax Code: 🖉<br>6 🗣 GST |
| Details Supplier Info More Info | Purchases Delivery Materials Financial Hist Notes QMS |                        |
| Date Entered: Phone No:         | Fax No: Employee Name: Sub Contract                   | ✓ Is Active            |
| 06/08/2010                      | 2 V Larry Moreton                                     | QA - Approved          |

### **Create a New Material**

From the OPTO ribbon select the 'Inventory' tab then **click** on the 'New/Edit Material' icon to open the 'Material' window. Create a new Material record for the Sub-contract category. **Press <F9>** to save.

| File HOME CONTACTS                                                                       | RESOURCES INVENTORY                                                                                  | QUOTES PURCHAS                                               | ING ORDE               | RS JOBS/SCHED                                    | ULING INVOICING                                                        |
|------------------------------------------------------------------------------------------|----------------------------------------------------------------------------------------------------|--------------------------------------------------------------|------------------------|--------------------------------------------------|------------------------------------------------------------------------|
| New Save Copy<br>Cut<br>Clipboard                                                        | New/Edit<br>Parts Part Stock                                                                         | 축 Print Label (Part)<br>축 Print Label (Mat)<br>etail<br>arts | New/Edit<br>Parts WH   | New/Edit<br>Material                             | 👯 Material Enquin<br>🛸 Material Stock<br>🐝 Material Invent<br>Material |
|                                                                                          | Materia                                                                                              |                                                              |                        |                                                  | - • •                                                                  |
| Material Code:<br>SUB_POWDERCOAT<br>Details Allocation History More                      | Material Description:<br>Subcontract Powdercoat                                                      | ivoices Financial Hist N                                     | otes                   | Rev:                                             | Date Entered: 🥟<br>25/07/2012                                          |
| Active Inventory Ite Fill to Maximum Auto Order Material Group: 100 V Sup-contract Opera | m Actual Purchase in Multiple<br>Job Group Qty in Multiple<br>Bom T: Multiple Length V<br>1 - 1.0000 | Dummy Pre Ord                                                | ler Emp:<br>:: Volume: | : 32 - Larry<br>Pur U<br>UoM 1: UoM 2:<br>EACH - | Moreton<br>JoM 2<br>Thick Lead/T:<br>.00 1                             |
| Supplier Code Sup Mat Cod<br>SUBCON1_1 SUB_POWDEI<br>SHIMMET SUB_POWDEI                  | e Supplier Desci<br>R Subcontract Powdercoat<br>R Subcontract Powdercoat                             | iption                                                       | Date Price 1           | UoM 1 Price UoM 2<br>.0000<br>30.0000            | Price Pref. QPrf<br>Yes Yes<br>No                                      |
| Sub Material Group<br>100  Vild Steel 5.00mm<br>Spacing: Border:                         | Inventory<br>On Hand: .0000<br>Bin Location:                                                         | Purchasing<br>Min Order:<br>Max Level:                       | .0000                  | UOM Conver<br>UoM2 > UoM<br>Margin<br>.00        | rsion Factor                                                           |
| Last Purchase Price           \$.0000         0%           25/07/2012                    | Allocated: .0000 .0000                                                                               | Reorder Level:<br>Stock Type:                                | .0000                  | Sell Price Account Det                           | ails                                                                   |
| \$.0000 Std Price:                                                                       | 0 Available: .0000                                                                                   | To Order:                                                    | .0000                  | Asset Acc:                                       | · · ·                                                                  |

Now that the codes and records has been set-up, the sub contract operations and materials can be used when building parts.

### Parts Bill of Material - Adding Sub Contract operations

en the 'Part Details' window and build as shown below. Add the materials as normal and then add the sub-contract

**Dbl- click** on the **Qty** column to open the 'Add Supplier Info' window and add details as required.

Note: the *WC* column should be populated automatically (if not, then the parameters in all the windows shown previously are not set up correctly)

Open the 'Labour' tab on the 'Parts Details' window to add the workcenter codes and any descriptions. Ensure that you add the operations in order that they generally occur.

| File   | HOME CONTACTS             | RESOURCES INVENTO            | RY QUOTES PURCHA          | SING ORDERS      | JOBS/SCHEDULING INVOICING     |
|--------|---------------------------|------------------------------|---------------------------|------------------|-------------------------------|
|        | Сору                      | 📸 🏶 Part Enquir              | y 🍓 Print Label (Part     | -                | 💑 Material Enquiry            |
| New    | Save Cut                  | New/Edit                     | 🐔 Print Label (Mat        | New/Edit         | New/Edit                      |
|        | Paste                     | Parts Parts Inven            | tory Detail               | Parts WH         | Material Material Inventory   |
|        | Clipboard                 |                              | Parts                     | 12               | Material                      |
|        |                           |                              | Parts                     |                  |                               |
|        | Part Code:                | Part Description:            |                           |                  | Finish: Date Entered:         |
|        | SUBCON-TEST               | SUB-CONTRACT                 | TEST                      |                  |                               |
|        | Details Build Labour Mo   | re Info Allocation History L | Jsed In                   |                  |                               |
|        |                           |                              |                           |                  | Alt                           |
|        | T Build                   | Description                  | n U @                     | Length Width     | Qty WC Info                   |
|        | 2 S01 OPTO50              | MS Sheet 5.00mm x 1200       | x 2400 SHI                | ×                | .0000 50                      |
|        | •                         | Add :                        | Supplier Info             |                  |                               |
|        |                           | Supplier Code                | Pref Unit Price Last Date | Quote No         |                               |
|        | <u>1 SU</u>               | BCON1                        | Yes 35.0000 01/06/10      |                  |                               |
|        |                           |                              |                           |                  |                               |
|        |                           |                              |                           |                  |                               |
|        |                           |                              |                           |                  |                               |
|        |                           | 🕞 ОК                         | 😣 Close                   |                  |                               |
|        |                           |                              |                           |                  |                               |
|        |                           |                              |                           |                  |                               |
|        |                           |                              |                           |                  |                               |
|        |                           |                              |                           |                  |                               |
|        |                           |                              |                           |                  |                               |
|        |                           | Passada                      |                           |                  |                               |
|        |                           | Barcode:                     |                           |                  |                               |
|        | G                         |                              |                           |                  | Rev Manu 🙀 🖶                  |
|        |                           |                              |                           |                  |                               |
| 💷 Par  | ts                        |                              |                           |                  |                               |
| Part C | Code:                     | Part Description:            |                           | F                | inish: Date Entered:          |
| SUB    | CON-TEST -                | SUB-CONTRACT TEST            |                           |                  | ✓ 06/08/2010                  |
| Detai  | ls Build Labour More Info | Allocation History Used      | In                        |                  |                               |
|        |                           |                              |                           |                  |                               |
|        |                           |                              |                           |                  |                               |
| 50 WC  | WC Description            | Work Desc                    | ription                   | Set (Mins) Pro ( | Mins) Pro (HRS) R Text Lead M |
| 1.1.1  |                           | cout - conduit brac          |                           | 1.00             | 4.00 4                        |

Press <F9> to save.